# **SEO For Wordpress**

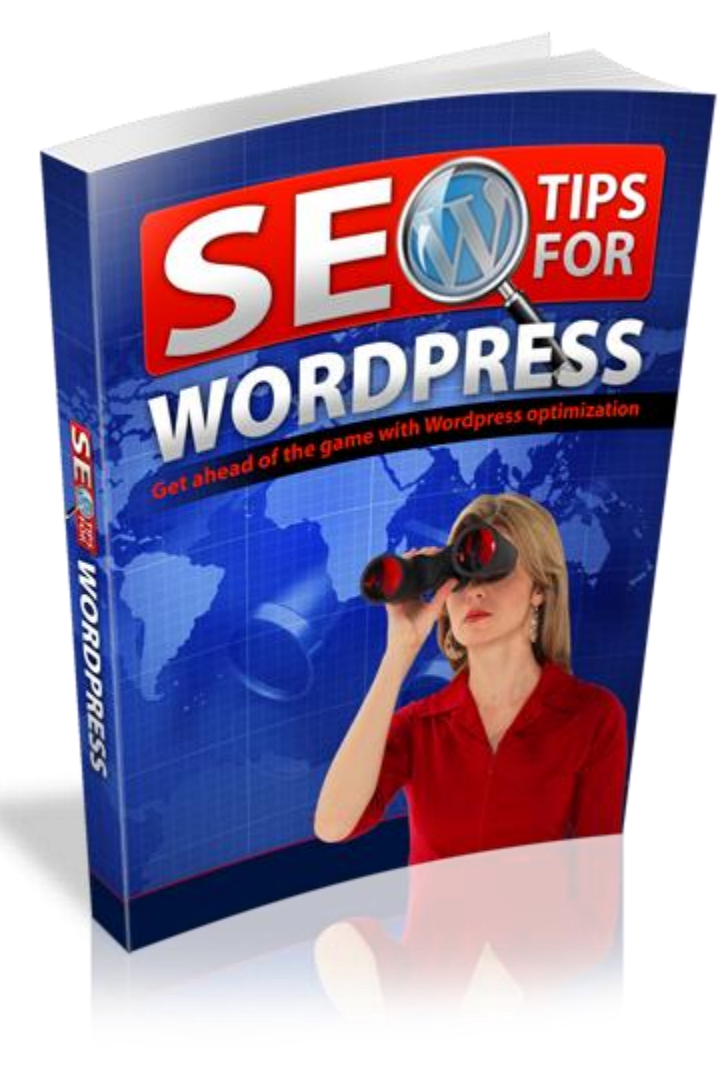

#### 1. Introduction

In this complete guide of simple SEO success techniques I will try to cover the all **basic SEO techniques** that you can use to start your successful WordPress blog. For those who know nothing at all even if they don't know that SEO stands for Search Engine Optimization can be very successful WordPress bloggers following this complete guide. By using these simple SEO techniques, you can improve your site's position naturally.

WordPress is currently one of the most used and powerful Content Management Systems (CMS) on internet. It is the best content management systems suitable for SEO as well. But having WordPress installed is not enough; it is advisable to follow a series of guidelines for more optimized SEO for WordPress. SEO is undoubtedly one of the main sources of organic traffic (traffic from search engines) that can be found on the Internet. There are countless blogs related to techniques, strategies, tricks and all sorts of information on how to be in the top spots in major search engines especially on Google.

Much of this content is related to "external" aspects of SEO, as there are tricks to generate links, creating networks of blogs, how to create quality content to attract readers, tricks to avoid being penalized by Google, how to be immune to updates of search engines and more.

All this information is very good and definitely helpful. But before focusing on this, we should start with the basics: a good internal configuration. We hope this Wordpress SEO guide will help you in ranking your website, so we should start it now.

## 1.1. Goals

1. Your goal is to compete and be victorious in the struggle to appear higher in the search engines than your competitors.

2. First you have to be clear what is your subject. Choose a niche carefully and make sure you know exactly everything related to it, from the primary to the more peripheral.

3. Know who your competitors are. Be clear whom you are competing against. It is one of the bases to compete. Be clear about the strengths on your subject.

4. You must attract the attention of your visits navigating in your content and they should stay with you. Always keep in mind that you write for people. It comes after optimization. Most of the things you write will be to retain and maintain the interest of your users.

5. Search engine ranking depends mainly on the amount of back-links achieved. It doesn't depend only on design, comments or good writing. But to get those links, it is important to have a well designed, well written blog to have an impact. The best way to obtain quality links is to do it naturally, generally on recommendations from other webmasters.

Let's start our simple SEO techniques with following four important points to continue to optimize our WordPress website/blog:

- 1. Optimization of the Blog
- 2. Content Optimization
- 3. Increasing the visits and interaction with the outside
- 4. Get links

## 1.2 Steps

#### Do you have a server to host your WordPress site?

The first thing we need is a physical site to host our blog or website, i.e. a server or hosting, and in the case of WordPress, you must have a hosting that supports PHP and can create at least one MySQL database. There are many hosting companies, and you can evaluate them on various factors such as price, number of databases, customer service etc.

In terms of SEO there are many factors that influence a server such as: Server response time, physical location, "neighborhood" sites of server, uptime, etc.

#### Do you have a domain?

It's time to choose a domain name for your website, to understand, a domain is a "friendly" name assigned to an IP address of the server or hosting that we bought. You will have to configure your hosting with the domain you've purchased, and your hosting company will give you a DNS to configure the domain to link it with server.

The domain is an important SEO factor, besides being the representation of your brand on the Internet. So dedicate some time to think about it, and do not buy the first that comes to your mind. These are some of the SEO factors regarding domains to consider when choosing your domain name:

## TLD

The tld is the completion of the domain, i.e. ending of the domain and it is important to the public that we want to lead us. The dot com (.com) domains are for companies, .org for organizations, .info for informational sites, etc. So the logic is that if you're a bank, you do not have to buy a .org domain.

The TLD also has importance for the location of the public we want to address, because on one side there TLDs as .com, .net, .org, .co, .info, etc and there are local (country specific) TLDs such as .fr, .co.uk ranging focused on a particular country.

Our recommendation is that whenever possible, you probably go for .com as this TLD is the ultimate, and it is easy to remember for the users. Also you should buy a domain with keywords, it would ease the process for SEO. It would be ideal to combine a brand name containing the keyword.

Also, as a recommendation, before you buy a domain, review it whether the domain had any previous activity or it is brand new for you.

#### Install your WordPress

The time has come, the magic moment that is installing the WordPress. Assuming you have your domain and server "Linked". Now most of the hosting companies has feature to install WordPress automatically through their Cpanel by simply through one or two clicks like installing software on your PC.

Now that we have our installed WordPress, we can begin our real work ... so go for it!

#### 2. SEO for WordPress

I must say that WordPress is a very optimized system for SEO, and it covers a very high percentage of SEO components. It is given by the theme or template that is used as front end design of blog or website.

In WordPress most of the SEO work is done by using plugins. Many of these will do better and make it easier to do SEO e.g. there is an SEO plugin by Yoast for WordPress, so we recommend using it in making the whole process of web optimization. We will start our basic SEO techniques through following steps:

## 2.1 URLs (Structure permanent links)

The first thing to realize once we mounted our website to WordPress is changing the structure of the permanent links. Change the permalinks by going to Settings - Permanent> Links.

When optimizing our urls or permalink structure, there are several points to consider:

• Your blog should be at the root of your domain: If you have a blog directory, for example, http://www.abcblog.com/blog/ the robots of search engines will find it harder to access your blog and can slow down. Place your blog on the root of your domain.

• URLs never change: I mean, even if you change the category places of your posts, they will be the same. Also, if you write two entries with the same title, WordPress will automatically assign the URL -2 to the 2nd.

• URLs are short and direct: it is easier for search engines to directly access the item in the first level if they are in easy to understand and explanatory way. By default the structure of our permanent links looks like this:

? P = < postid >

It is advisable to change this structure of url by Name Input, which will generate the URL including the title of the post in the end like:

/ Name - of - the – input - post /

In case you want to include the category in the URL then you have to choose Custom Structure and write:

/% Category% /% postname% /

/ Category / name - of - the - input /

In short, in the issue of urls there is no perfect formula, all are valid because each project is different and often another type of url is required for different projects according to their requirements... But the best url is to include is the "input name".

## 2.2 WWW vs non - www

You must think how you want your website to be displayed like www.abcweb.com or abcweb.com. Make this sure in your general settings, go to Settings -> General. You also need to set this correctly in Google Webmaster Tools. Be sure to set this value in creating your account site with Google Webmaster Tools and set the preferred domain, you can find this in Site option Settings  $\rightarrow$  preferred domain.

## 2.3 Metatag Title

The **Title Tags** are probably the **most important SEO tags.** Search engines read the title of each page and determine by the help of title that what is within the page, the title resides in <title> </ title> tags of html, which is what it appears on the results in Google search and on top of a browser tab. We can set the title with an amazing WordPress plugin that is SEO by Yoast. In many blogs the title of the publication is "Blog title + Category + Title Keywords "or" Title + Title Blog with Keywords ".Your aim is to get traffic from search engines so you should set the titles of your post at first for the following two reasons:

Search engines give more weight to the first words, so if your keywords are closer to the beginning of the page title that it would be of greater relevance. People who explore search results will visit those results in which keywords occupy the first part of the phrase.

## Configuring titles with SEO plugin by Yoast

The title of your post is critical, not only for SEO but also for the "victory" of your post or article generally. There are two parts in the plugin from which you can control the titles of your posts or pages. Once you have installed and activated the plugin you will have access to an SEO option in the sidebar of your WordPress desktop section.

Access SEO -> Title and META tags and see various tabs of options corresponding to the different types of pages on your website.

You should write the tiles of your post/article very consciously for two reasons:

• Because the title is the **most important part** of your post to place the keywords you've identified before. Therefore, you really strive to "design" the title to get all the juice of keywords.

• You should **just dedicate big effort to titles.** You should not settle for the first title that pleases you.

The **most important SEO principles** to **follow** when **writing a title** (but not always) are the following:

- 1. Write titles **that** appeal to the target reader using techniques like **copywriting**.
- 2. Try to place at least three or four key words.
- 3. Ensure that keywords are used **the most at the beginning as possible.**
- 4. Ensure that the title is as **"efficient"** as possible. This does not mean to necessarily short, reduce it to the minimum words.
- 5. See some possible use of the **magic words** and / or **emotional factors** of copywriting i.e. seducing visitor to click your post in search results.

## 2.4 Metatag Description

Now that we have appropriate title and url, we should start focusing on the meta descriptions. Usually search engines display a text snippet, which is the text displayed below the URL in the search results. The general meta description is used only when it contains the keyword that the searcher was looking for. Some plugins like SEO by Yoast, use so-called "automated meta descriptions ". It uses the first sentence of an entry to fill the goal default description. That's not very smart. That first sentence could be an introductory phrase that has nothing to do with the main theme of the post. We should write the meta description by hand. Therefore, it is recommended that the meta description should be written by hand. If you do not fill the meta description, the search will automatically choose a string from the content relevant to the keyword.

Therefore, meta-description field should be written by yourself in order to seduce the visitor who sees your meta-description containing the keyword and then click to enter your website. To do this you must ensure that this meta description contains the relevant keyword at least once.

We will not mention anything about the "meta tag keywords" as search engines stopped taking it into the account. Meta tag keywords and meta description are two different things, do not confuse them.

## 2.5 Sitemaps XML and HTML

The XML sitemap is used to send your posts updates to Google Webmaster tools and so leave a ping whenever any of the content is updated to index your website posts in Google and other major search engines.

There are many plugins on WordPress.ord available to download for site map, e.g. Google XML site map generator is one the famous plugins for this purpose. You can generate your XML site

map anytime you want to, it generates site map when your posts are updated. It generates an XML sitemap for all your posts, pages, input types and all your custom categories etc.

When a new post or page is published, the XML site map automatically sends it to Google and Bing, Yahoo etc, this easily allows them (and quickly) find your website's new content. From the SEO point of view for images, the site map has also an interesting feature that it allows you to include images in your sitemap references that will benefit you in the extra traffic you get through Google Images.

#### HTML site maps

In addition to the xml sitemap, we should generate a map in html for the link juice to flow properly through all the pages of the website.

The **site map** is one of the best tools for your blog. The **site map** is a page index mode where all contents of the blog are linked together so that it:

• Facilitates user navigation, so you can quickly access the content of the blog and you can make a general idea of content and theme of the blog through it.

• The user can directly access any item in one two clicks.

• All articles are linked from one page. This will enchant search engine robots that do not forget to follow and index any post, in addition to transmitting the Pagerank. There are plugins available that will generate html site maps for your blog.

## 2.6 Navigation

Blogs that have many pages devoted to the same subject tend to get better rankings. If a blog is focused on a specific issue and has, for example, 200 pages dealing with search engine optimization, it would have more authority to the search engines in an SEO niche as compared to another blog dedicated to the economy. And not just for search engines, humans also will give more weight to pages of unique theme.

It is therefore very important to be clear about your topic. It is vital to have well qualified and all related content of your blog. To do this, there are some plugins and functionality you make it easy on your WordPress:

• **Related articles** - We can add a few links to other articles that are related to your current post in your blog. Thus, searchers will find links to other posts in your blog and these posts will also get visits.

• Link your articles internally - Directly related to the above, interlace your blog entries together is one of the most important factors in the positioning.

1. Place your blog categories and files on the main menu cover.

2. As mentioned above, make a map as it will be very useful for both users and search engines.

3. Link each article of your blog to the menu.

• Be sure to put the "**rel** = **nofollow**" attribute on comments, especially if the comment points to sites of poor quality.

• Allow your visitors to easily navigate through your website.

## 2.7 Design

The design can greatly alter the effectiveness of a blog. A good design will not be placed on the top of the searches, but a bad design can make you lose many positions.

Some practices are highly recommended:

1. Keep the design as simple as possible - An ornate design can have unintended consequences:

• Keep the post title close to the header. First thing is that search engines should read the title and text in article.

• Try to make pages load as quickly as possible. Search engines measure the response time and load time to position your blog posts, quick loading is not only good for SEO purpose but also for the user.

• A clear design is easy to use and gives better impression.

2. The text body should be big and titles should be clear and large.

3. Give a unique personal touch that is instantly recognizable. There are millions of blogs like yours. Make the user to quickly recognize your brand.

4. Give the maximum importance to the text. Do not let anything to steal the attention, as banners, animated gif, etc.

5. The user should not move the sidebar to find content. Make it the first thing you see when entering your site.

6. Try to keep your pages validated according to the protocols.

7. Make it visible to most browsers. At least for the most commonly used for your blog.

8. Search engines do not like Flash, frames or Java Script.

9. Avoid broken links. Check periodically that there are no broken links in your blog. This is negative for search engines. If a link is broken, remove it or correct it.

## 3. Content SEO in WordPress

Content is one of the pillars of SEO, and here I will leave some tips that would be applicable to other platforms or websites as well in addition to WordPress. It is also recommended that each page should have a number greater than 400 words.

## **3.1 Structuring the content**

There are 5 basic types of structuring elements within WordPress

- Home
- Post
- Pages
- Categories
- Tags

## **3.2** Content optimization

Often some bloggers don't give importance to SEO for images, this is not a good practice. Doing

things like writing good alt tags (alternative text) for images and renaming images according to keywords can get yourself a little extra traffic from different search engines in their images search.

#### 3.2.1 Keywords

It is a very broad topic. Here I will only say, the keywords you choose obviously must be related to the topic of your blog or your post in particular. The importance of keywords is that they are the key element in the Web positioning.

Search engine visibility is for a number of keywords in a page. If we achieve well position for our keywords, it will bring more traffic volume and more sales, or visibility of your website increases, depending on the objectives of each site.

This determines the importance of choosing good keywords that represent the contents of the site. After choosing the keywords of the site and every page within the site must get optimized for these words or phrases chosen. Optimizing a website for a keyword means that we have presence in search engines or directories for these keywords.

#### Location

The keywords must appear at multiple sites within a post or web page. Places where the keywords must appear are:

## Title, description, headings, internal links, anchor text in links external, in pictures, in filenames.

#### 3.2.2 headings (<h1>)

This section is closely related to the hierarchical structure of both the web post and its contents. Using  $\langle H1 \rangle$  is recommended for the most relevant of the keywords close to the  $\langle body \rangle$ . Possibly avoid that the contents of the  $\langle title \rangle$ ,  $\langle meta \rangle$  description and  $\langle h1 \rangle$  are identical. There are 6 hierarchical levels according to importance, from the  $\langle h1 \rangle$  to  $\langle H6 \rangle$ . Levels must be respected which means that  $\langle h2 \rangle$  should follow  $\langle H1 \rangle$  and  $\langle h3 \rangle$  to  $\langle h2 \rangle$ , etc. The  $\langle h1 \rangle$  is the only one that cannot be repeated because it is the most important within the page. The rest can be repeated with the same relevance within the logical structure of the page.

Example logical hierarchical structure:

<H1> <H2> <H3> <H4> <H4> <H5> <H2> <H2> <H2> </P> </P> </P>

#### 3.2.3 Body of content

The content has to follow the logic structure defined in the previous paragraph. All content has a title and you can have a short summary or introduction using  $\langle h \rangle$  tag and rest is the body of the story. Related links etc should be at the end post. The title of the post must include key terms.

#### **3.2.4 Formatting content**

It is good practice that every keyword should appear in bold and / or italics. Always use the <b> not <strong> because <b> is better considered by search engines. Use these properties as natural as possible.

#### 3.2.5. Internal links

Keep the number of links within a page at normal scale and use the keywords as links as far as possible.

#### Structure and labels in a href

<a Href> label must be as clean as possible, this means that the styles should be better defined. All these labels should have an interesting page level keywords and relevance, they should include "title" attribute and it must contain a brief description of the content of the page. The anchor text should be as descriptive as possible and you have to use key terms. Avoid creating hyperlinks like "+ info", "see", "more examples" etc. The anchor text is highly valued by Google so try to use the key word for links to other pages. Do not forget that the menu pages must also be exploited to use good anchor text and must include "title".

<a Href> example:

<a href="http://www.rental.com/rental" title="example of rental"><b> Holiday example </ b> </a>

#### 3.2.6. Imagery

Google loves content, but not just the text. It is highly recommended that you should insert one or two images in the post. Try to use images that are highly related to the content of your article. Images must be used to enhance the keywords. All images must contain the "ALT" attribute. The images inside the content must include the same description in the "alt" tag. It is very convenient to include the label in "title" of the image. All images in content should be properly described, with its corresponding "alt" and "title" attributes.

#### **Training for Publishers**

When composing an SEO optimized article (for positioning the content that needs to rank for that keyword) we must always bear in mind the to get maximum benefit, we must generate the best content / article as compared to existing articles in the SERP (or search results page) by our competitors for the given keyword. To do this, first we will take best positioned article (number of words, images, title, etc.) for that keyword as statistical reference and compete it. Thus, all you need is to generate links to position our results over the competition.

Extra points to consider for the optimization of an article are following:

## 3.2.7 Check List SEO Optimization Items

**1. Volume of content:** The normal length of an article is considered from 300 to -350 words, but we must consider that with more volume of text, Google interprets the value of that content is greater.

**2. Variety of content:** The higher range of content (Images, embed videos, Slideshares, etc ...) within the article will be considered better by Google since it enriches the stored information. Another great thing that you can do is to create a video related to your post and upload to Youtube and then embed it in the post. If the visitors are watching a video in your post they will spend more time on your post than average which clearly benefits to your blog.

**3. Quality of writing:** In general we will see the Google criteria to assess the quality of items in content.

- Do not mix concepts (Keywords) within the same paragraph
- 20% maximum content copied / duplicated form selsewhere, 100% unique content is highly recommended.
- Structure the content by Headings and Bullets

**4. Title:** In general, for the Title of an article, we make the following SEO optimization check list:

- Include Keyword fragment or Keyword
- Maximum characters 67 to -70
- AIDA (Awake: Attention, Interest, Desire and Action)

## 5. URL:

- Including Keyword fragment or Keyword
- Length is not a factor of greater importance here, but the shorter is better.

## 8. Body:

- Keyword density of 5% is enough within a post.
- Keywords calculated by dividing the number of times it repeats in a text, by the total number of words in the article.

However, here the density is divide into two sub - groups:

- Exact Match 1--2% (exact keyword)
- 3--4% Latent Semantic Indexing (LSI) (synonyms, variations, etc.)

**9.** Anchor text: in general, a link building strategy (via inbound marketing) must work with a set of anchor texts, make the profile more natural bound (it would be unnatural for example, that all links that we were pointing to our website they were from the anchor text "Warehouses for

sale"). Therefore we establish a good mix; the perfect formula for it so that it appears such that links are "natural".

**URL:** This is one of the most natural links; a user sharing a URL without anchor. To give naturalness to link building action, we should maintain a 20% density with anchor text.

## 4. Rel author

Google offers users to put the photo of the author of the articles. They belong to the same author in the SERPs. In turn, these authors get benefit from increased exposure as their profile pictures of Google+ accounts get along with their websites in search results in google.

It results in making your website links appear unique and different from the rest, in addition to that, in the not too distant future SEO will benefit by so-called "author rank" (not implemented by search engines yet).

To begin with rel author, author must have a Google plus profile, and on this profile there is widget links on the right, where we can mark our social profiles and websites or blogs where we write. It is where we must add the URL of our blog in this section.

On the other hand, from your blog, you must add a link to your Google Plus profile rel author, that both are intertwined and google will understand that you are a registered author, by doing so, next time you'll see the author face in the SERPs.

The link on your blog should be (I recommend putting it in the footer) in this form. <a rel = "author" href = "http://plus.google.com/+abcgoogleplus"> your name </a>

## 5. SEO plugins for WordPress

In this section we will see that with all the plugins we can facilitate many of the tasks in the field of onpage SEO at both structuring of posts, load speed and many other aspects. Without these plugins, these tasks would be pretty much heavier tasks. We also recommend using the minimum number of essential plugins on our WordPress blog, since they are pieces of code that do not have a direct relationship between them and can even cause incompatibilities with each other.

## **SEO plugins road**

## 1. WordPress SEO by Yoast

The **WordPress SEO** plugin by Yoast is likely the most used and most comprehensive plugins in WordPress. Once it is installed on your WordPress, your Admin panel is changed completely. After its installation you can include a Meta Description and Meta title for each and every item separately. In addition it also indicates your keywords and it will give you a review of whether the you're using enough titles, bold words and images. In other words you can optimize you article in a very simple way. Other optimization functions that you will have are like setting structure of your site, as do certain pages to noindex, set permalinks, review internal links and submit site maps.

#### 2. All in One SEO Pack

It is also one of the most used Plugins. This WP plugin is also one of the best WP SEO Plugins and it is rival of WordPress plugin by yoast. Both of these plugins have almost similar functions. It also works very well and you could select one or the other which depends on the Compatibility of either plugin with your template.

## SEO Plugins for internal linking

## 1. SEO Smart Links

This WP plugin assists you to put **internal links** to your site automatically. You could choose the keywords to link with your best articles. By using it, you can develop the bounce rate and also spending the authority and position of the older posts to the new posts. It is a good way to do internal link. We can also do internal linking manually, but this plugin makes it is so much easier.

## 2. Broken Link Checker

It checks all of your pages and automatically and informs you if it finds a link that is broken or does not exist anymore. Using this plugin would be very helpful because Google ranking bases on the links and Google does not like the pages or posts with broken links. In addition to that, it also notifies you if an image does not exist anymore. It is available for free.

#### 3. 404 Redirect

It is very important and necessary plugin because it will collect all 404 errors and notifies you.

## SEO plugins for optimizing images

#### 1. Smush it

It is a simple nut useful plugin that let you to **decrease your weight** of **images** to upload. It doesn't alter the size of the image it only compresses them. This will advance loading speed of your blog.

## 2. SEO Friendly Image

As mentioned above, Google does not recognize the images so it's must to add a **description** and alternate text in all. By using this plugin, you can to automatically fill the image descriptions with the respect to title of the post. By using this plugin, your website will not have images without any description.

#### 3. Regenerate Thumbnails

This plugin recreates all thumbnails with new sizes that you assign to them, so you could easily tailor your whole library images to new sizes that are used in your template and thus reduce load time of your blog or website.

#### Various WordPress SEO optimization plugins

#### 1. Google XML Sitemaps

It helps you in creating a new **sitemap** of your site for each time you are posting something new.

#### 2. Authorsure

It allows you to configure the **Author of Google** and show your face in search results. Also it works well if your website has many authors and you want to show a different face on Google for each author.

#### 3. Google XML sitemap for Video

This creates video positioning for every **video** file that you set. This is a great plugin to have an impact in search results for visibility for your videos as it displays image of you video in the search results like you see for YouTube videos. It's a way great to get traffic from Google.

#### Load speed SEO WordPress plugins

#### 1. BJ Lazy Load

This plugin makes the content visible when they are loaded by the user. This removes the load at the beginning of everything and improves load times. It may help if your page uses many plugins and pictures and displays content costing a few less seconds.

#### 2. Google Page Speed Insights

This plugin uses the tool **Google Page Speed** to give you advice and recommendations to lighten your page. Google gives you a score from 0 to 100 failures and tells you how to correct them.

#### 3. W3 Total Cache

The **cache** is a copy of elements that stores your web browser reader. This means that there are elements that do not have to re-download.